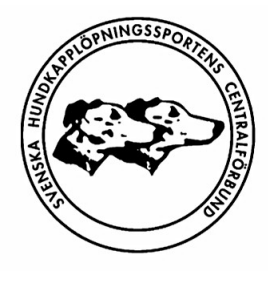

SVENSKA HUNDKAPPLÖPNINGSSPORTENS CENTRALFÖRBUND

The National Dog Racing Federation of Sweden

# GUIDE FÖR ANMÄLNING AV HUND

### Snabbguide

- 1. Gå in på SHCF's hemsida (www.shcf.se)
- 2. Klicka på länken längst ner på sidan som heter "Info Aktiva"
- 3. Ni kommer få upp en skrollbar på höger sida med "Välj Kategori"
- 4. Klicka på Tävlande
- 5. Ni kommer nu få en ny sidotabell till höger med olika alternativ.
- 6. Klicka på "Anmälan Tävling"
- 7. Ni kommer nu få upp sidan för Anmälning till Tävling.
- 8. Klicka på namnet "Till Webbanmälan >>> "
- 9. Nu har ni kommit till sidan för att anmäla eran hund/hundar.
- 10. Läs noga instruktionerna på sidan innan ni börjar.
- 11. Fyll i alla ställen som är markerade med \*
- 12. Kontrollera att allting stämmer
- 13. Klicka på "Skicka Anmälan" längst ner på sidan.
- 14. Om en ny anmälan skulle göras av samma hund, innan deadline. Så är det den alltid sista anmälan som gäller.

## Lycka till på tävlingsdagen!

#### **Guide med bilder**

- 1. Gå in på SHCF's hemsida (www.shcf.se)
- 2. Klicka på länken längst ner på sidan som heter "Info Aktiva"
- 3. Ni kommer få upp en skrollbar på höger sida med "Välj Kategori"
- 4. Klicka på Tävlande

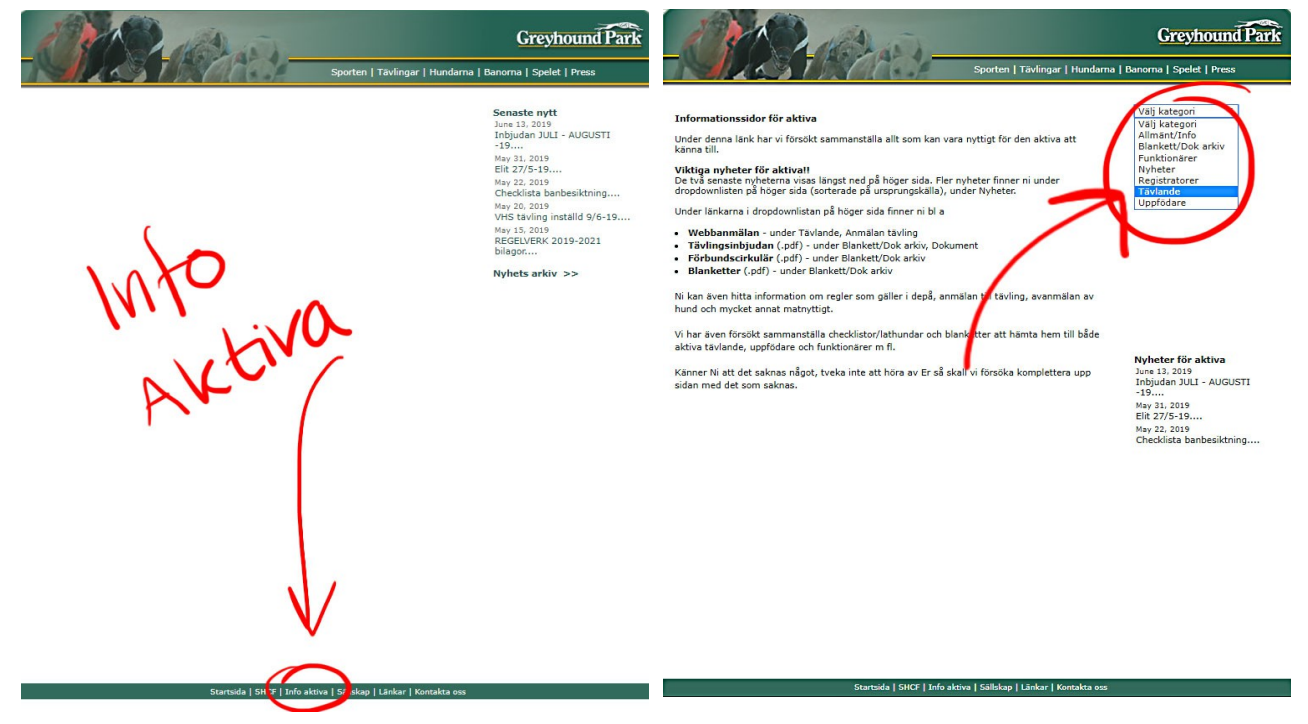

- 5. Ni kommer nu få en ny sidotabell till höger med olika alternativ.
- 6. Klicka på "Anmälan Tävling"

ida | SHCF | Info aktiva | Sällskap | Länkar | K

- 7. Ni kommer nu få upp sidan för Anmälning till Tävling.
- 8. Klicka på namnet "Till Webbanmälan >>> "

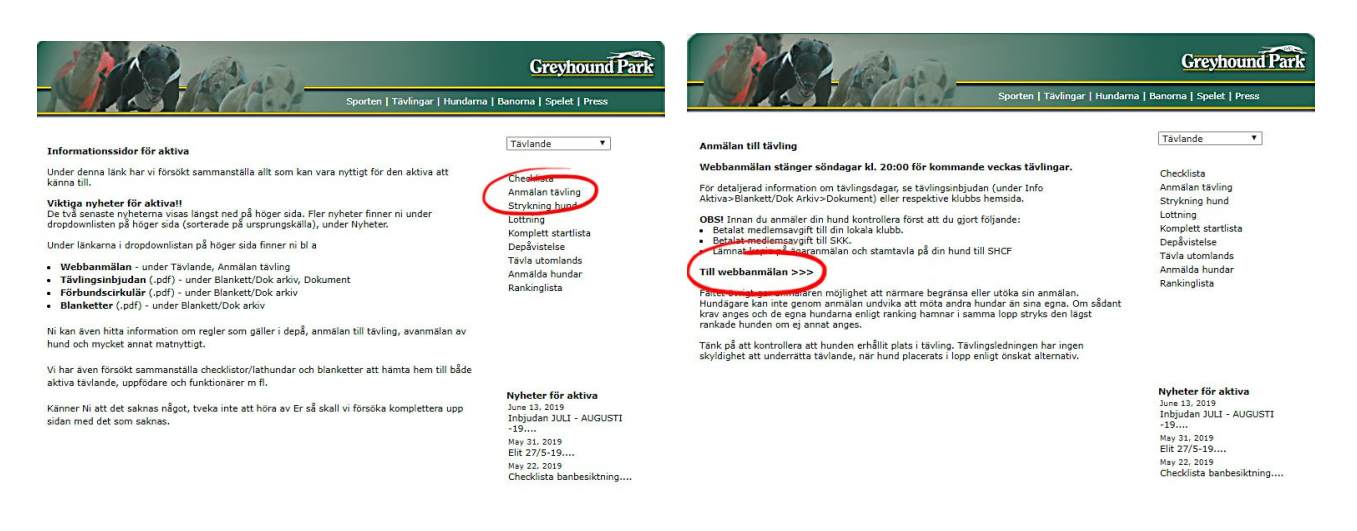

ida | SHCF | Info aktiva | Sällskap | Länkar | Kontakta os

- 9. Nu har ni kommit till sidan för att anmäla eran hund/hundar.
- **10.** Läs **noga** instruktionerna på sidan innan ni börjar.
- 11. Fyll i alla ställen som är markerade med \*
- **12.** Kontrollera att allting stämmer
- 13. Klicka på "Skicka Anmälan" längst ner på sidan.
- 14. Om en ny anmälan skulle göras av samma hund, innan deadline. Så är det den alltid sista anmälan som gäller.

### Lycka till på tävlingsdagen!

| AL!                                                                                                    | 12/10                                                                                                    | Las J                                                                                                    |                                                                                                    | Greyhound Par                                                                                                    |
|----------------------------------------------------------------------------------------------------|----------------------------------------------------------------------------------------------------|----------------------------------------------------------------------------------------------------|----------------------------------------------------------------------------------------------------|----------------------------------------------------------------------------------------------------|
| AL                                                                                                    | 2 1 M. CA                                                                                                    | U SEC                                                                                                    | Sporte.   Tävlingar   Hund                                                                                                    | larna   Banorna   Spelet   Press                                                                                                    |
| Tävlingsanm                                                                                                    | älan                                                                                                    |                                                                                                    |                                                                                                    | Tävlande ▼                                                                                                    |
| Viktigt! För al<br>flesta fall uta<br>öronen (vä-hö<br>Anmälan kan e<br>och ange even<br>OBS! Det går<br>onödiga strykr<br>räknas den an<br>Övrigtfältet g<br>Hundägare kan<br>sådant krav ar<br><u>lägst</u> rankade<br>Förkortninga<br>K=Rict M=M | tt anmälan skall vara giltig n<br>an kennelnamnet) anges, s<br>o) eller hela chip-numret).<br>endast avse en vecka i taget<br>ituella alternativ i fältet "Övr<br>inte att anmäla längre fram<br>ningar). Finns fler anmälning<br>mälan som skapades senast<br>ger anmälaren möjlighet att<br>n inte genom anmälan undv<br>nges och de egna hundarna<br>hunden, om ej annat anges<br>ar (distans):<br>edel L=Lång S=Supersprin | nåste hundens regis<br>samt hundens id-mä<br>rigt".<br>än 14 dagar i tiden<br>gar på samma hund<br>enligt datum/tidsar<br>närmare begränsa e<br>ika att möta andra h<br>enligt ranking hamn<br>s.<br>(box):<br>t I=Inner M/I=<br>M/Y=Mitten/Y | trerade tävlingsnamn ( <b>i de</b><br>irkning (tatuering i örat/<br>gång under samma vecka<br>(detta för att undvika<br>under samma vecka,<br>ngivelsen som giltig.<br>eller utöka sin anmälan.<br>nundar än sina egna. Om<br>ar i samma lopp stryks den<br>eMitten/Inner<br>tter Y=Ytter | Checklista<br>Anmälan tävling<br>Strikning hund<br>Lottling<br>Komplett startlista<br>Depå listelse<br>Tävla utomlands<br>Anmälda hundar<br>Rankinglista |
| *Hund/Dog                                                                                                    |                                                                                                    | *Id-märkn                                                                                                    |                                                                                                    | Nyheter för aktiva                                                                                                    |
| *Datum/Date                                                                                                    | Välj datum 🔻                                                                                                    | *Bana/Track                                                                                                    | •                                                                                                    | June 13, 2019                                                                                                    |
| *Distans<br>*Cup Ja / Nej                                                                                                    | ○ K ○ 492 Bo ○ L<br>○ M ○ 515 Åk ○ S<br>Nej ▼                                                                                                    | *Önskad box                                                                                                    | $\bigcirc I \bigcirc M/Y \\ \bigcirc M/I \bigcirc Y$                                                                                                    | -19<br>May 31, 2019<br>Elit 27/5-19<br>May 22, 2019<br>Checklista banbeciktning                                                                          |
| Kan stå till för                                                                                                    | fogande på appan distans                                                                                                    |                                                                                                    |                                                                                                    | Circonista banbesiktining                                                                                                    |
| Vill stå som re                                                                                                    | iserv                                                                                                    |                                                                                                    | ◯ Ja ● Nej                                                                                                    |                                                                                                    |
| Alt datum<br>Övrigt                                                                                                    | Välj datum 🔻                                                                                                    | Alt bana                                                                                                    | <b>T</b>                                                                                                    |                                                                                                    |
| *Anmälare                                                                                                    |                                                                                                    |                                                                                                    |                                                                                                    |                                                                                                    |
| *Telefon                                                                                                    |                                                                                                    | Mobiltelefon                                                                                                    |                                                                                                    |                                                                                                    |
| Skicka and                                                                                                    | nälan Denca anmäla                                                                                                    |                                                                                                    |                                                                                                    |                                                                                                    |
| SKICKA ANI                                                                                                    | Relisa anfilala                                                                                                    |                                                                                                    |                                                                                                    |                                                                                                    |
|                                                                                                    | <b>5</b> +-                                                                                                    | utsida   SHCE   Infa ak                                                                                                    | tiva   Sällskan   Länkar   Kontakta                                                                                                    | 055                                                                                                    |